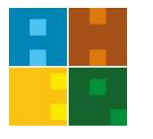

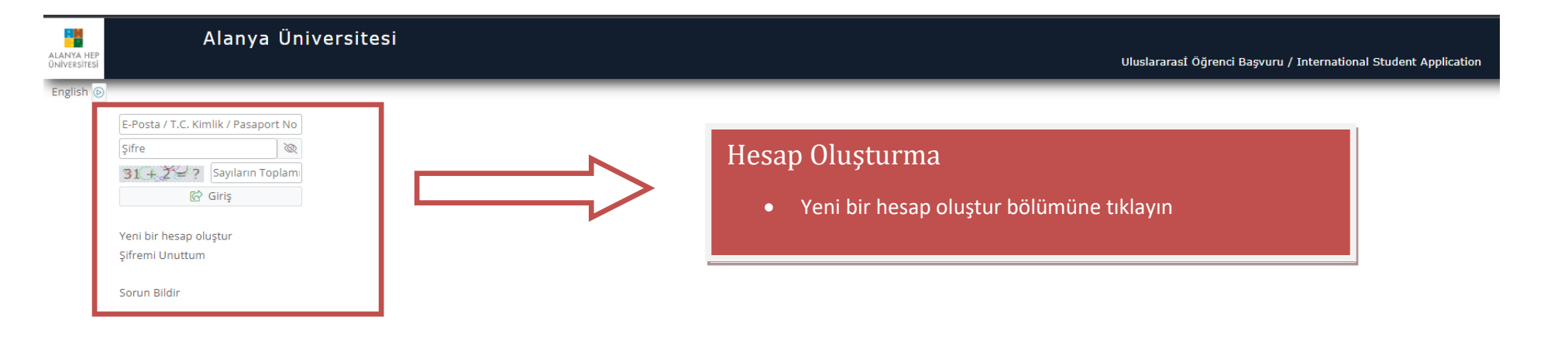

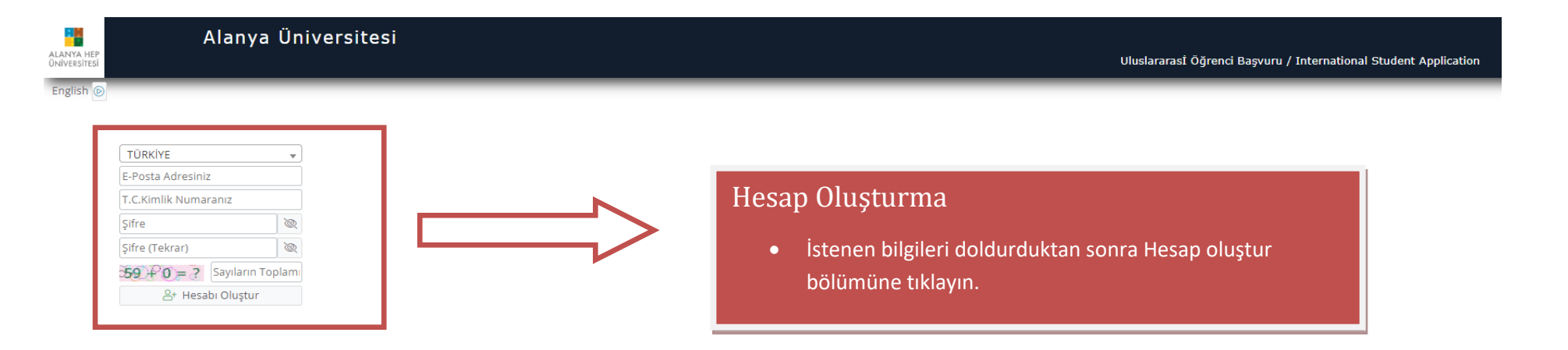

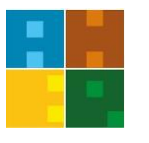

| Öğrenci İşleri - Alanya Üniversitesi<br><sup>Kime:</sup> 1                                                                                                    | © ← ≪ →<br>18.05.2023 Per 1                                                                   |
|----------------------------------------------------------------------------------------------------|-----------------------------------------------------------------------------------------------|
| ALANYA HEP<br>ÜNIVERSITESI                                                                                                    | Uluslararasİ Öğrenci Başvuru / International Student Application                              |
| Değerli Aday,                                                                                                    |                                                                                               |
| Bu E-Posta, Başvuru Hesabı Oluşturma talebiniz üzerine gönderilmiştir.                                                                                                    |                                                                                               |
| Uygulamaya giriş için öncelikle üyeliğinizin doğrulanması gerekmektedir                                                                                                    |                                                                                               |
| Aşağıda yer alan "Doğrula" butonuna tıklayarak kullanıcı hesabınızı aktif hale getirebi<br><b>Doğrula »</b> Bu bağlantı 24 saat süreyle geçerlidir ve<br>yalnızca bir defa kullanılabilir. | ilirsiniz.                                                                                    |
| Bu talebi siz göndermediyseniz, lütfen bu iletiyi dikkate almayın ve silin.                                                                                                    | Hesap Doğrulama                                                                               |
| Kullanıcı Şifreniz {}<br>Başvuru Sistemi : https://sis.alanyauniversity.edu.tr/oibs/foa_app/                                                                                               | <ul> <li>Mail adresinize gelen yazıda 'DOĞRULA' bölümüne<br/>tıklayınız.</li> </ul>           |
| Teşekkür ederiz,<br>Alanya Üniversitesi                                                                                                    | <ul> <li>Doğrulama yapıldıktan sonra Hesap adınız ve Şifreniz ile<br/>giris yapın.</li> </ul> |

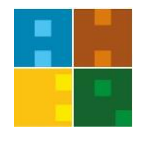

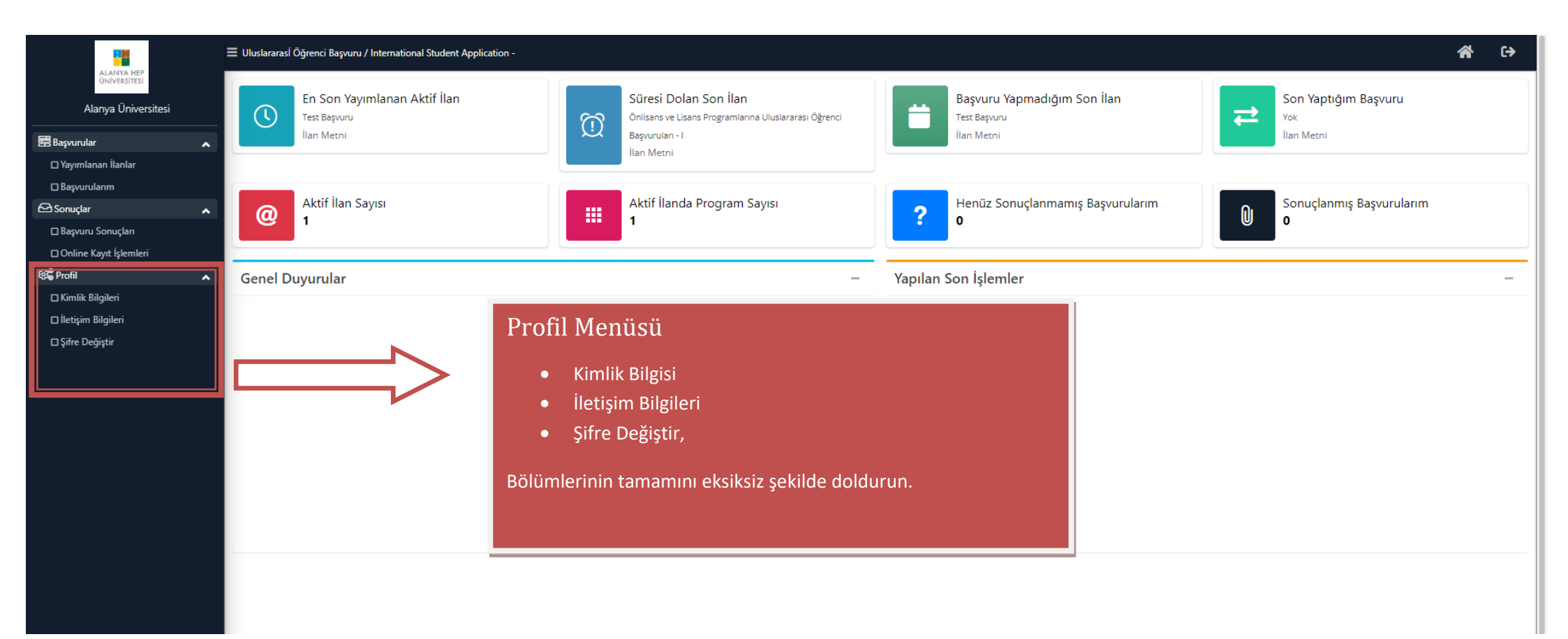

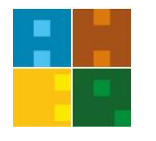

| ALANYA HEP<br>ONVERSITESI<br>Alanya Üniversitesi<br>Başvurular                          | 🗮 Uluslararasi Öğrenci Başvuru / International Student Application - |                                                                                                    |                                                           | A (+)                                     |
|-----------------------------------------------------------------------------------------|----------------------------------------------------------------------|----------------------------------------------------------------------------------------------------|-----------------------------------------------------------|-------------------------------------------|
| ALANYA HEP<br>UNIVERSITESI<br>Alanya Üniversitesi<br>Başvurular<br>D Yayımlanan İlanlar | En Son Yayımlanan Aktif İlan<br>Test Başvuru<br>İlan Metni           | Süresi Dolan Son İlan           Önlisans ve Lisans Programlarına Uluslararası Öğrenci           Başvuruları - 1           İlan Metni | Başvuru Yapmadığım Son İlan<br>Test Başvuru<br>İlan Metni | Son Yaptığım Başvuru<br>Yok<br>İlan Metni |
| Başvurulanım  Sonuçlar Başvuru Sonuçlan Online Kayıt İşlemleri                          | Aktif İlan Sayısı<br>1                                               | Aktif İlanda Program Sayısı<br>1                                                                                                    | Penüz Sonuçlanmamış Başvurularım<br>o                     | Sonuçlanmış Başvurularım<br>O             |
| 영 <b>문</b> Profil                                                                       | Genel A lar                                                          | -                                                                                                    | Yapılan Son İşlemler                                      | -                                         |
| ☐ İletişim Bilgileri<br>☐ Şifre Değiştir                                                | Başvurula<br>• M<br>• E                                              | ar Menüsü<br>Yayımlanan İlanlar kısmına tıklayın.<br>Başvurmak istediğiniz dönemi seçin.<br>Yeni başvuru ekle kısmına tıklayın.      |                                                           |                                           |

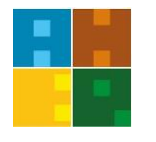

| -                                                                                                    | 🗮 Uluslararasİ Öğrenci Başvuru ,                                                                                                    | International Student Application -                     |                                                                                                    | 😭 ເ⇒ |
|----------------------------------------------------------------------------------------------------|----------------------------------------------------------------------------------------------------|---------------------------------------------------------|----------------------------------------------------------------------------------------------------|------|
| ALANYA HEP<br>ÜNİVERSİTESİ                                                                            | Test Başvuru                                                                                                    |                                                         |                                                                                                    |      |
| Alanya Üniversitesi                                                                                   | Başvuru Durumu                                                                                                    |                                                         |                                                                                                    |      |
| 🖀 Başvurular 🔥                                                                                        | Başvuru Henüz<br>Tamamlanmadı                                                                                                    |                                                         | Rasvurular Menüsü                                                                                                    |      |
| 🗆 Yayımlanan İlanlar<br>🗖 Başvurularım                                                                | Genel Başvuru Açıklamaları<br>Baçırıru İlanı                                                                                                    |                                                         |                                                                                                    |      |
| Sonuçlar  Başvuru Sonuçlar Online Kayıt İşlemleri  Kimlik Bilgileri İletişim Bilgileri Şifre Değiştir | Başvuru Ilanı<br>Kimlik Bilgileri<br>İletişim Bilgileri<br>Başvuru Bilgileri<br>Lise Mezuniyet Bilgileri<br>Belgeler<br>Sınavlar<br>Program Tercihleri |                                                         | <ul> <li>Kımik Bilgileri</li> <li>İletişim Bilgileri</li> <li>Başvuru Bilgileri</li> <li>Lise Mezuniyet Bilgileri</li> <li>Belgeler</li> <li>Sınavlar</li> <li>Program Tercihleri bölümlerini eksiksiz doldurun.</li> </ul> |      |
|                                                                                                    | B Kaydet ve İlerle                                                                                                    | Devam Etmek için "Kaydet ve İlerle" Butonunu Tıklayınız | Her bir adım için Kaydet ve İlerle butonuna basarak veri giriş<br>işlemlerini gerçekleştirin.                                                                                                    |      |

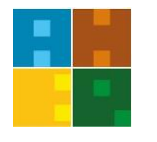

|                            | 🗏 Uluslararasİ Öğrenci Başvuru / I | nternational Student Applicati | on -                                                                        | *      | €       |
|----------------------------|------------------------------------|--------------------------------|-----------------------------------------------------------------------------|--------|---------|
| ALANYA HEP<br>ÜNİVERSİTESİ | Test Başvuru                       |                                |                                                                             |        |         |
| Alanya Üniversitesi        | Başvuru Durumu                     |                                |                                                                             |        |         |
| 📰 Başvurular 🔥             | Başvuru Henüz<br>Tamamlanmadı      | Belge Tipi                     | Lice Not Döküm Relgesi (Zorunlu)                                            |        |         |
| 🗆 Yayımlanan İlanlar       | Caral Paraura Ashirmatan           | Aciklama                       | Reine Tarihi                                                                |        | *       |
| 🗖 Başvurularım             | Genel başvuru Açıklamaları         |                                |                                                                             |        |         |
| 🗠 Sonuçlar 🔥               | Başvuru Ilanı                      | Belge Yükle                    | Dosya Seç Dosya seçilmedi                                                   |        |         |
| 🗆 Başvuru Sonuçları        | Kimlik Bilgileri                   |                                | Sadece .pdf uzantılı dosyalar yüklenebilir.                                 |        |         |
| 🗆 Online Kayıt İşlemleri   | İletişim Bilgileri                 |                                | Yükle ve Kaydet                                                             |        |         |
| 総 Profil 🔹 🔨               | Başvuru Bilgileri                  | Lise Diploması                 |                                                                             | Göster |         |
| 🗆 Kimlik Bilgileri         | Lise Mezuniyet Bilgileri           | Banka Dekontu                  |                                                                             | Göster | <b></b> |
| 🗆 İletişim Bilgileri       | Belgeler                           | Pasaport                       |                                                                             | Göster | Î       |
| 🗆 Şifre Değiştir           | Supaular                           | Not Döküm Belgesi              |                                                                             | Göster | Û       |
|                            |                                    | $\langle \rangle$              |                                                                             |        |         |
|                            | Program Tercihleri                 |                                |                                                                             |        |         |
|                            |                                    |                                |                                                                             |        |         |
|                            | Kaydet ve lierle                   | Devam Etmek içi                | Belge Yükleme                                                               |        |         |
|                            |                                    |                                |                                                                             |        |         |
|                            |                                    |                                | Belge Tipi bölümünden vüklemek istediğiniz belgevi                          |        |         |
|                            |                                    |                                |                                                                             |        |         |
|                            |                                    |                                | seçin                                                                       |        |         |
|                            |                                    |                                | <ul> <li>Açıklama bölümünü gerekli şekilde doldurun.</li> </ul>             |        |         |
|                            |                                    |                                | • Belge tarihini seçin.                                                     |        |         |
|                            |                                    |                                | <ul> <li>Balge Viikle hölümünden sırasıyla Dosya Soc &gt; Viikle</li> </ul> |        |         |
|                            |                                    |                                | • Deige Tukie boluliluliuen sirasiyia Dosya seç > Tukie                     |        |         |
|                            |                                    |                                | ve Kaydet adımlarını izleyin.                                               |        |         |
|                            |                                    |                                | Her bir belge için aynı işlemi tekrarlayın. Belge                           |        |         |
|                            |                                    |                                | viikleme isleminiz hittikten sonra Kaydet ve İlerle                         |        |         |
|                            |                                    |                                | yukienie işieniniz bitikteri sonra kaydet ve nene                           |        |         |
|                            |                                    |                                | butonuna basın.                                                             |        |         |
|                            |                                    |                                |                                                                             |        |         |

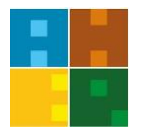

|                                                                | 😑 Uluslararasi Öğrenci Basyuru / Ir                                                                                             | nternational Student Application - TEST TEST                                                                                                    |                                                 |                                                                                                    |                 | <del>(</del> ) |
|----------------------------------------------------------------|----------------------------------------------------------------------------------------------------|----------------------------------------------------------------------------------------------------|-------------------------------------------------|----------------------------------------------------------------------------------------------------|-----------------|----------------|
| ALANYA HEP<br>ÜNIVERSITESI                                     | Test Basvuru                                                                                                    |                                                                                                    |                                                 |                                                                                                    |                 |                |
| Alanya Üniversitesi                                            | Başvuru Durumu                                                                                                    |                                                                                                    |                                                 |                                                                                                    |                 |                |
| 島 Basyurular                                                   | Başvuru Henüz<br>Tamamlanmadı                                                                                                   | Fakülte                                                                                                    | Mimarlık Fakültesi                              |                                                                                                    |                 |                |
| Yavımlanan İlanlar                                             |                                                                                                    | Program                                                                                                    | Seçiniz                                         |                                                                                                    |                 | ▼              |
| □ Basvurularım                                                 | Genel Başvuru Açıklamaları                                                                                                    |                                                                                                    | Not: En fazla 3 adet program tercih edebilirsi  | niz.                                                                                                    |                 |                |
| ← Sonuclar                                                     | Başvuru İlanı                                                                                                    |                                                                                                    |                                                 |                                                                                                    |                 |                |
| Başvuru Sonuçları                                              | Kimlik Bilgileri                                                                                                    | Tercih Yapılan Programlar                                                                                                    | Den ann an                                      | De Seder James Domanie                                                                                                    | Tracily Correct |                |
| □ Online Kayıt İşlemleri                                       | İletişim Bilgileri                                                                                                    | Pakuite                                                                                                    | Program                                         | Degenenairme Durumu                                                                                                    | Tercin Sirasi   |                |
| ම්දී Profil                                                    | Başvuru Bilgileri                                                                                                    | Mimariik Fakultesi                                                                                                    | Mimariik / Mimariik                             | Henuz Degerienainimeai                                                                                                    | 1. Tercin       |                |
| □ Kimlik Bilgileri<br>□ İletişim Bilgileri<br>□ Şifre Değiştir | Lise Mezuniyet Bilgileri<br>Belgeler<br>Sınavlar<br>Program Tercihleri                                                          | • Girmiş d                                                                                                    | olduğunuz bir sınav yok ise h                   | içbir bilgi girmeden Kaydet – İlerle ye basın ve diğer böl                                                                                                    | üme geçin.      |                |
|                                                                | الله المعاملة المعاملة المعاملة المعاملة المعاملة المعاملة المعاملة المعاملة المعاملة المعاملة المعاملة المعام                  |                                                                                                    | Program                                         | n Tercihleri                                                                                                    |                 |                |
|                                                                | Başvuruda sunduğum belgele<br>☑ Yukarıda yer alan metni okuc<br>Gizlilik/Kişisel Verilerin Korunı<br>Başvurunuzun tamamlanabilr | rin, orjinal belgeler a b<br>dum, onaylıyorum.<br>ması Politikası ve Aydınlatma Metni'ne buradan u<br>mesi için "Yukarıda yer alan metni okudum, onayl | laşabilirsiniz<br>iyorum." kutucuğu işaretlener | Tercih etmek istediğiniz Fakülte ve Programları Tercih<br>Ekle Butonuna basarak ekleyiniz.<br>En aşağıda bulunan 'Yukarıda yer alan metni okudum,<br>onaylıyorum' kısmını işaretleyip kaydet bölümüne<br>basınız.<br>Başvurunuzun alındığına dair bildiri e-postanıza<br>gelecektir. |                 | ×              |

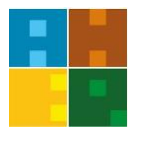

|                                     |                              | E Uluslararasi Öğrenci Başvuru / International Student Application - TEST TEST |                                                                        |  |     |  |  |
|-------------------------------------|------------------------------|--------------------------------------------------------------------------------|------------------------------------------------------------------------|--|-----|--|--|
| Öniversitesi<br>Alanya Üniversitesi |                              | <sup>9</sup> Test Başvuru                                                      |                                                                        |  |     |  |  |
|                                     | Tercih S                     | irası Fakülte                                                                  | Program Değerlendirme Durumu Kayıt Başlangıç-Bitiş Tarihi              |  |     |  |  |
| 📇 Başvurular                        | <ul> <li>1.Tercil</li> </ul> | Mimarlık Fakültesi                                                             | Mimarlik / Mimarlik                                                    |  | (1) |  |  |
| 🗆 Yayımlanan İlanlar                |                              |                                                                                |                                                                        |  |     |  |  |
| 🗆 Başvurularım                      | _                            |                                                                                |                                                                        |  |     |  |  |
| 🗗 Sonuçlar                          | ~                            |                                                                                |                                                                        |  |     |  |  |
| 🗖 Başvuru Sonuçları                 |                              |                                                                                | Sonuçlar Menusu                                                        |  |     |  |  |
| 🗆 Online Kayıt İşlemleri            |                              | >                                                                              |                                                                        |  |     |  |  |
| ध्यद्ध Profil                       | ~                            |                                                                                | <ul> <li>Başvuru Sonuçlarınızı bu bölümden takip edin.</li> </ul>      |  |     |  |  |
| 🗆 Kimlik Bilgileri                  |                              |                                                                                | <ul> <li>Başvurunuzun olumlu olduğu yönünde bilgi aldığınız</li> </ul> |  |     |  |  |
| 🗆 İletişim Bilgileri                |                              |                                                                                | takdirda Viiz viiza basvuru icin Ünivarsitamiz Uluslararası            |  |     |  |  |
| □ Şifre Değiştir                    |                              |                                                                                |                                                                        |  |     |  |  |
|                                     |                              |                                                                                | İlişkiler Ofisimiz ile irtibata geçiniz.                               |  |     |  |  |
|                                     |                              |                                                                                |                                                                        |  |     |  |  |
|                                     |                              |                                                                                |                                                                        |  |     |  |  |
|                                     |                              |                                                                                |                                                                        |  |     |  |  |
|                                     |                              |                                                                                |                                                                        |  |     |  |  |

### Uluslararası İlişkiler Ofis Bilgileri

- E-posta : admission@alanyauniversity.edu.tr
- Whatsapp Hatti : +90 535 344 12 08
- Ofis telefon numarası : +90 (242 513 69 69) Dahili : 1983-1984
- Adres : Cikcilli Mah. Saraybeleni Cad. No:7 07400 Alanya / Antalya / Türkiye